## Usare lo spazio "File personali"

Un altro modo per caricare file consiste nell'utilizzo dello spazio dei "File personali". Si tratta di uno spazio privato – o cartella personale – che ha a disposizione ogni docente (dunque non visibile da altri docenti che hanno, a loro volta, la propria cartella privata) dove poter caricare i propri file da utilizzare nei propri corsi.

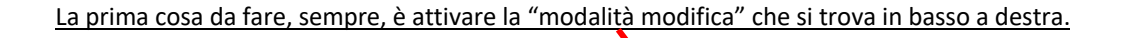

Per accedere allo spazio dei "File personali" basta cliccale sul relativo tasto nella colonna sinistra della dashboard.

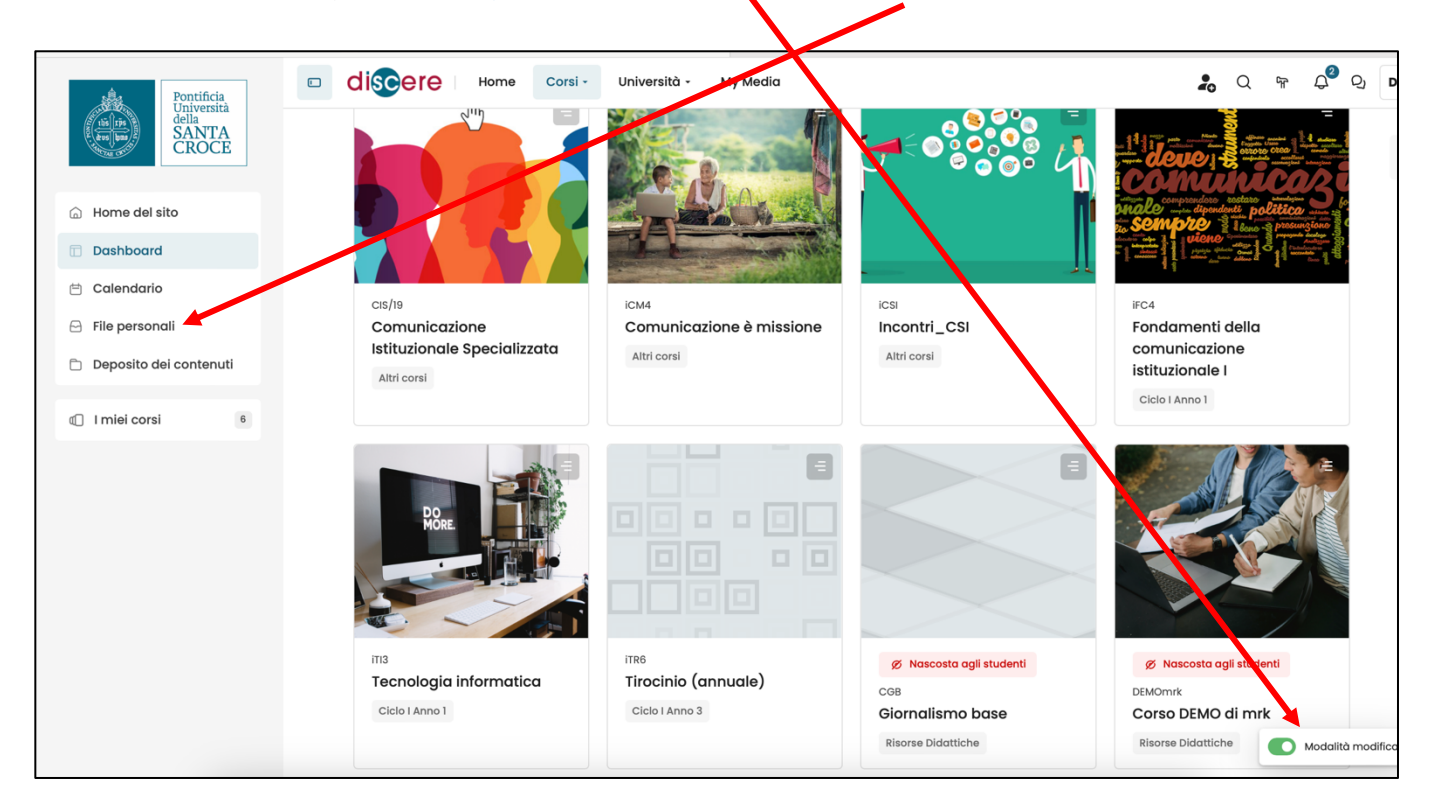

Si entrerà così nella scheda dei "File personali" dove sarà possibile caricare i propri file che successivamente metteremo a disposizione nei nostri corsi, tutti o solo alcuni, a nostra scelta.

I file posso essere caricati in 2 modi:

- 1. Trascinandoli
- 2. Caricandoli (upload) dal proprio pc

## 1. Trascinare il file

Il primo modo consiste nel trascinare con il mouse il file dal proprio pc nella zona grigia su Discere

| SANTA<br>CROCE           | Dashboard - Pagine del sito O Messaggio         |
|--------------------------|-------------------------------------------------|
| Home del sito            |                                                 |
| 🗇 Dashboard              | File personali                                  |
| 🖻 Calendario             | C C                                             |
| 🖂 File personali         | File                                            |
| 🗅 Deposito dei contenuti |                                                 |
| 1 miei corsi 6           | Per caricare file, trascinali e rilasciali qui. |
|                          | Dimensione massima dei nuc                      |
|                          | Salva modifiche Annulla                         |

Dopo averlo trascinato il file apparirà all'interno dello spazio "File personali". Cliccare su "Salva modifiche".

| della<br>SANTA<br>CROCE | Dashboard - Pagine del sito | Q Messaggio      |            |                           |                         |
|-------------------------|-----------------------------|------------------|------------|---------------------------|-------------------------|
| 🔓 Home del sito         |                             |                  |            |                           |                         |
| Dashboard               | File personali              |                  |            |                           |                         |
| 🖻 Calendario            | 0 0 3                       |                  |            |                           | # <b>=</b> D            |
| 🖂 File personali        | File                        |                  |            |                           |                         |
| Deposito dei contenuti  | Nome                        | Ultime modifiche | Dimensione | 🗢 Tipo                    | ¢                       |
| 1 miei corsi 6          | File PROVA.docx             | 12/02/2025 11:59 | 13.0 KB    | Documento Word 2007       |                         |
|                         |                             |                  |            | Dimensione massima dei nu | ovi file: Nessun limite |
|                         | Salva modifiche Annulla     |                  |            |                           |                         |

## 2. Caricare il file

Il secondo modo consiste nel caricare il file premendo sulla piccola icona del foglio, posta sopra lo spazio per trascinare il file.

| della                    |                                                      |   |
|--------------------------|------------------------------------------------------|---|
| SANTA<br>CROCE           | Dashboard - Pagine del sito                          | 6 |
| 💮 Home del sito          | O Messaggio                                          |   |
| 🗇 Dashboard              | File personali                                       |   |
| 🗎 Calendario             |                                                      |   |
| 🖂 File personali         | File                                                 |   |
| 🗋 Deposito dei contenuti |                                                      |   |
| I miei corsi             | L<br>Per caricare file, trascinali e rilasciali qui. |   |
|                          | Dimensione massima dei nuovi file: Nessun limite     |   |
|                          | Salva modifiche Annulla                              |   |

Si aprirà una scheda con a sinistra un menù. In questo momento siamo nello spazio dei "File personali" (è in azzurro) e a destra vediamo che nello spazio non ci sono file.

| della<br>SANTA<br>CROCE  | Dashboard - Pagine del sito             |          |
|--------------------------|-----------------------------------------|----------|
| 💮 Home del sito          | File picker ×                           |          |
| Dashboard                | File del server G 🔅 🔠 🗖                 |          |
| 🗎 Calendario             |                                         | Ē        |
| 🖂 File personali         | File personali                          |          |
| 📋 Deposito dei contenuti | File upload                             |          |
| I miei corsi 6           | File personali                          |          |
|                          | Deposito dei contenuti                  |          |
|                          | tensione massima dei nuovi file: Nessur | n limite |
|                          |                                         |          |
|                          |                                         |          |
|                          |                                         |          |
|                          | porto                                   |          |
|                          | pporto DISCERE                          |          |
|                          | indali e tutonol<br>istenza tecnica     |          |
|                          | 00186 Roma - Italy                      |          |
|                          | T.+39.06681641                          |          |

Nel menù di sinistra clicchiamo su "File upload" per caricare un file nello spazio dei "File personali". Si aprirà a destra la possibilità di caricare un file.

| CROCE Dash             | board - Pagine del sito             |                               |                                                |
|------------------------|-------------------------------------|-------------------------------|------------------------------------------------|
|                        | O Messag                            | gio                           |                                                |
| G Home del sito        | picker                              | ×                             |                                                |
| Dashboard              |                                     |                               |                                                |
| 🗎 Calendario           |                                     |                               | # <del>-</del> 0                               |
| E File personali       | recenti                             |                               |                                                |
| Deposito dei contenuti | upload Allegato                     | selezionato                   | ,                                              |
| File                   | personali                           |                               |                                                |
| Dep                    | oosito dei contenuti Salva con nome |                               |                                                |
| -                      | Autore                              |                               | nensione massima dei nuovi file: Nessun limite |
|                        |                                     |                               |                                                |
|                        | Seleziona la licenza                | Tutti i diritti riservati 🗧 🗧 |                                                |
|                        | Carica questo file                  |                               |                                                |
|                        |                                     |                               | porto                                          |
|                        |                                     |                               | oporto DISCERE<br>inuali e tutorial            |
|                        |                                     |                               | sistenza tecnica                               |
|                        |                                     |                               |                                                |
|                        |                                     |                               |                                                |

Una volta scelto dal pc, il file comparirà accanto al tasto cliccare su "Carica questo file".

| CROCE                    | Ds Daniele S           | ebastianelli O Messag | gio                         |   |                                               |
|--------------------------|------------------------|-----------------------|-----------------------------|---|-----------------------------------------------|
| Home del sito            | File picker            |                       |                             | × |                                               |
| Dashboard                |                        |                       |                             |   |                                               |
| 🗎 Calendario             | File del server        |                       |                             |   | 99 <b>-</b> D                                 |
| 🖂 File personali         | File recenti           |                       |                             |   |                                               |
| 🗅 Deposito dei contenuti | File upload            | Allegato              |                             |   |                                               |
|                          | File personali         | Scegli file FILE PROV | /A                          |   |                                               |
| 1 miei corsi 6           | Deposito dei contenuti | Salva con nome        |                             | - |                                               |
|                          |                        |                       |                             |   | , , , , , , , , , , , , , , , , , , ,         |
|                          |                        | Autore                |                             |   | ensione massima dei nuovi file: Nessun limite |
|                          |                        | Seleziona la licenza  | Tutti i diritti riservati 🗘 |   |                                               |
|                          |                        |                       |                             |   |                                               |
|                          |                        | Carica questo file    |                             |   | porto                                         |
|                          |                        |                       |                             |   |                                               |
|                          |                        |                       |                             |   |                                               |
|                          | 00186 Poma -           | - Italy               |                             |   |                                               |

Una volta caricato il file sarà visibile nello spazio dei "File personali". Cliccare su "Salva modifiche".

| 🗇 Dashboard            | File personali          |                  |            |                            |                         |
|------------------------|-------------------------|------------------|------------|----------------------------|-------------------------|
| 🗎 Calendario           | 0 6 5 0                 |                  |            |                            | # <del>-</del> D        |
| 🖂 File personali       | File                    |                  |            |                            | _                       |
| Deposito dei contenuti | Nome                    | Ultime modifiche | Dimensione | Tipo                       | ¢                       |
| I miei corsi 6         | File PROVA.docx         | 12/02/2025 11:59 | 13.0 KB    | Documento Word 2007        |                         |
|                        |                         |                  |            |                            |                         |
|                        |                         |                  |            | Dimensione massima dei nuo | ovi file: Nessun limite |
|                        | Salva modifiche Annulla |                  |            |                            |                         |
|                        |                         |                  |            |                            |                         |